#### Contents

| Unset system indications 1                    |
|-----------------------------------------------|
| Set System indication 1                       |
| Access codes 2                                |
| How to operate Personal Attack 2              |
| How to unset system in alarm 2                |
| Programs 1, 2 and 3 2                         |
| How to set the system (on program 1) 3        |
| Push to Set Switch 3                          |
| Keyswitch Set 3                               |
| Faults during setting 3                       |
| How to unset the system (turn off) 3          |
| How to set program1,2 or 3 3                  |
| How to Quick set 4                            |
| How to Omit zone(s) on setting system 4       |
| Fire Alarm 4                                  |
| How to set Chime zone 4                       |
| Operator's Program mode 5                     |
| To exit operation at any time 5               |
| How to enter Operator's program mode 5        |
| How to view the event log 5                   |
| How to create/omit User 2 code 6              |
| How to change current user code 6             |
| How to create/change/omit the Duress code - 6 |
| How to carry out Alarm and Walk tests 7       |
| Servicing organisation details 7              |
| Quick Reference 8                             |
|                                               |

# Access codes

#### Access codes

There are two User codes used in the system, all are 4 digit and can be set to any number from 0000 to 9999, signified by:

(n n n n)

The user 1 and 2 codes have the same operation for testing, Setting and Unsetting, but user 1 code which is usually considered to be the Managers code has the authority to add, change or delete the user 2 code and Duress code.

User 1 code - 0123 factory set

 $\Box$  User 2 code - not programmed.

#### How to operate Personal Attack

Personal Attack buttons on the keypad are used to activate the alarm, irrespective of whether the system is armed or not.

Press Simultaneously:

49

#### Accenta/Optima G3 Intruder system

#### How to unset system in alarm

Enter your code. Entering the code will turn the alarm off and the cause of the alarm will be displayed. After investigation press Reset to clear the indication.

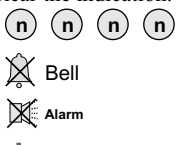

- FIRST ZONE IN ALARM

• OTHER ZONES IN ALARM

Investigate the Alarm

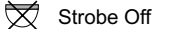

Day

**Note:** If the alarm indication does not clear, then the system may need to be reset by the installation engineer, contact you installer for further information.

#### Programs 1, 2 and 3

The panel uses 3 Part Set routines known as Programs. In each Program the exit mode can be changed and the zone may be set up to have a different function.

The examples below show how 3 typical Programs could be used in a house.

**Program 1** To arm all of the zones and become Set as the user leaves the property and closes the final door.

**Program 2** To protect the perimeter of the property in the evening and become Set after say 20 seconds.

**Program 3** To protect the downstairs areas of the house at night and become Set silently.

The above are purely examples. The installer has the ability at the programming stage to configure all the circuits to the customer's exact requirements.

#### Accenta/Optima G3 intruder system

# How to set the system (on program 1)

The green Day indicator should be showing. Day Enter your code

route. The system will Set as the beep tone stops.

the approved

## **Push to Set Switch**

In some systems a Push to Set switch may be fitted outside the premises near to the main exit door. This should be used to complete the setting procedure once the building has been vacated. As the switch is operated, the exit beep tone will stop and a chime tone will be produced to acknowledge setting.

# **Keyswitch Set**

Your system may have been fitted with a remote keyswitch. This can be used as an alternative to arming the system with a code and will set Program 1.

Where a keyswitch is used it may be necessary on occasions to allow it to catch up with the system. For example if the alarm was set with a code, to Unset with the keyswitch, it would have to be momentarily turned to Set then returned to Unset.

## Faults during setting

If the system is not clear when you try to Set it, the sounder will produce an open zone tone and the fault will be displayed. Either re-enter your code to turn off and investigate or omit the faulty zone(s) from the system.

# How to unset the system (turn off)

On entering the premises an entry beep tone comes on. Enter your code, the green Day indicator is lit. The system is unset and disarmed.

Entry beep Day Acknowledge Day Day

o/p **☎** ARC Unset output How to set the system (on program 1)

# How to set program1,2 or 3

| The green Day indicator should       | d be showing.      |
|--------------------------------------|--------------------|
| - Day                                | Enter your code    |
| (n n n n n)                          | number and the     |
|                                      | exit beep tone     |
| Exit beep                            | will start. Press  |
|                                      | the Prog key and   |
| (Prog) ZONE 1-3 Exit beep            | the exit tone will |
| (1) (2) or (3)                       | stop. Press 1, 2   |
|                                      | or 3 for the       |
| Exit beep 10 seconds insistent beeps | required           |
|                                      | program, the       |
| ⊖ Day                                | sounder will       |
|                                      | beep to            |
| Set output                           | acknowledge the    |
|                                      | program number.    |
| The exit beep tone will start an     | id you should      |

leave by the approved route. The system will Set as the beep tone stops.

It is important that you follow the correct procedure when setting the system. After leaving the protected area it is absolutely essential that you wait until the exit tone stops, before assuming the system has set.

# How to Quick set

5 seconds insistent beeps Day 0/p • ARC Set output If you omit zones and require Quick Set, you will need to press Set twice.

# How to Omit zone(s) on setting system

During the exit period after entering User code and selecting a Day program press Set the system or Set a Program and while the OMIT, the exit tone will stop and zones system is setting: that are about to be Omit ZONE(S) TO BE ARMED armed will be displayed. Key in Exit beep the zone number(s) Press the zone(s) to be omitted which (n)to be omitted will flash to confirm selection. Zone - ZONE(S) TO BE OMITTED indicators which Set show steady are still Exit beep 10 seconds insistent beeps about to be armed. When the selection is complete press O Dav Set and the exit tone o/p = ARC will start. Set output

If a zone refuses to be omitted, it may be because the engineer has programmed the panel to prevent you from turning off the zone. If in doubt ask your installer for advice.

# **Fire Alarm**

The fire zone will operate on detection of a fire, whether the system is Set or Unset, when configured as a 24 hour zone, and cause a distinctive internal sounder tone. The external sounders will pulse on and off at 2 second intervals and all keypad indicators will flash to attract attention.

#### Accenta/Optima G3 Intruder system

#### How to set Chime Zones

Example: To set zone 3 and 4 to chime, Press: (chime) 3 4 (Reset)

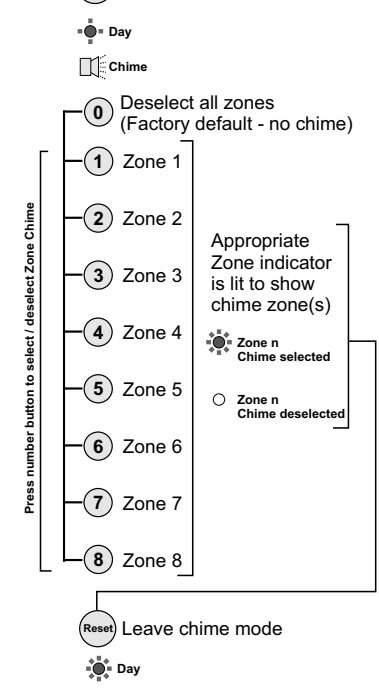

Chime is a low security monitoring system for use when the system is Unset. When a zone that is set to chime is operated, the internal sounder will produce a low volume two stage warning tone and the Zone indicator will show. The indicator may be cancelled by pressing Reset. Chime is particularly useful in a shop to warn of a customer presence or in a house to warn that a door or particular area has been accessed.

Any zone may set to be on or off chime by pressing the CHIME key and then keying in the required zone number(s). Key 0 to cancel all zones from chime. After a few seconds the system will automatically return to the Day mode.

#### Accenta/Optima G3 intruder system

#### **Operator's Program mode**

The information below shows the programmable options available and how to change them.

Once the programming mode has been accessed, each section may be changed in any order. As each operation is completed the system will automatically return to top level of program mode.

Note: When programming the system should be in the Day mode, with the Day and Power indicators lit.

#### To exit operation at any time

On pressing the Reset key you will quit the current level of operation.

(Reset) Quit the current function Leave Engineering menu Down one menu level

#### How to enter Operator's program mode

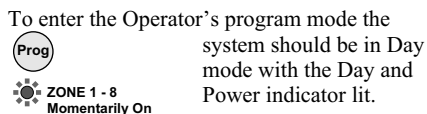

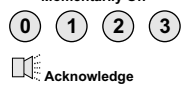

Tamper O Day

#### **Operating instructions**

# How to view the event log

The panel can hold up to 8 previous events which can be scrolled automatically or manually. The automatic scroll starts with the newest event (number 8) to the oldest one (number 1).

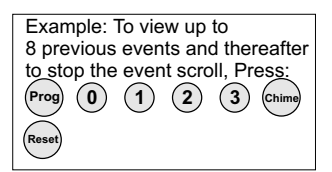

Enter Operator's program mode Chime View the event log

O Tamper Automatic event scroll Starting from event 1 to 8

Ţ

| <ul> <li>manually scroll</li> <li>View event 1<br/>(oldest event)</li> <li>View event 2</li> <li>View event 3</li> <li>View event 4</li> <li>View event 5</li> <li>View event 5</li> <li>View event 6</li> <li>View event 7</li> <li>View event 8<br/>(Newest event)</li> </ul> | Zone, PA<br>Tamper i<br>will be lit<br>show zor<br>alarm.<br>Flashing<br>the first z<br>alarm.<br>Day indic<br>status of<br>at the tim |
|----------------------------------------------------------------------------------------------------|----------------------------------------------------------------------------------------------------|
| automatic scro                                                                                                    | II)                                                                                                    |
| $\frown$                                                                                                    |                                                                                                    |

and indicators to ne in indicates one in ates

ie of alarm

<u>Operator's Program mode</u>

panel

| (Newest event)<br>- Chime Resume<br>automatic scroll |        |        |
|------------------------------------------------------|--------|--------|
| Reset Stop event scroll                              | / view | Tamper |

Leave program mode

Day Acknowledge O Tamper

# How to create/omit User 2 code

User 1 code which is usually considered to be Example: To create user 2 code 4567, Press: code has the

authority to add,

change or delete

the user 2 code.

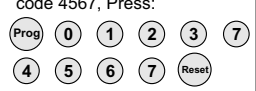

Enter Operator's program mode Change / omit User code 2 (By user 1 only)

ZONE 1-4

(n) (n) (n) New code NOTE - The sounder will produce a flat beep if code is rejected.

Or Omit To omit the user 2 code

C ZONE 1-4 O Attack

How to create/omit User 2 code

Reset Leave program mode

# How to change current user code

You can change the current user 1 or user 2 Example: To change user 1 code from 0123 to 7777, Press: code for security reason.

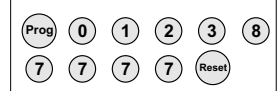

Enter Operator's program mode Change the code of Current user (either User 1 or User 2) Attack

ZONE 1-4

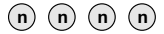

Current user new code NOTE - The sounder will produce a flat beep if code is rejected.

ZONE 1-4
NOTE - Factory default code for
User 2 is not programmed
 Attack

Reset Leave program mode

Day Acknowledge O Tamper

#### Accenta/Optima G3 Intruder system

#### How to create/change/omit the Duress code

The Duress code is used in a hold up situation where there is pressure to Set or Unset the system. Entry of the code will allow the system to work normally but also generate a silent PA type alarm by operating the PA communicator output. The duress code in not preprogrammed and can be created.

| Example:<br>5555, Pres | To cre<br>ss: | eated | uress |   |
|------------------------|---------------|-------|-------|---|
| Prog (0)               | 1             | 2     | 3     | 9 |
| (5) (5)                | 5             | 5     | Reset |   |

Enter Operator's program mode Change / Omit the Duress

9 Code (By user 1 only)

ZONE 1-4

(n) (n) (n) New duress code

Rising beeps

O ZONE 1-4

⊖ Attack

(Reset) Leave program mode

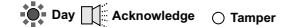

4PI175 issue 1\_6/01

#### Accenta/Optima G3 intruder system

#### **Operating instructions**

#### How to carry out Alarm and Walk tests The law of the stand thereafter to stop bell test.

Prog 0 1 2 3 0 3

-2 Strobe test 👾 Strobe On 🌞 Day

- 4 Low volume internal low bay sounder volume sound

6 Walk test Strobe 🔹 Day

-(5) High volume sounder internal high The Strobe On 🄅 Day volume sound

x1 for zone 1 x2 for zone 2

x4 for zone 4 flat x1 for zone 5 flat x2 for zone 6

flat x4 for zone 8

Rapid for PA -

-3 Bell test 🛕 Bell on 🐞 Day

Enter Operator's program mode

0 Alarm test

Attack

The alarm test function allows you to test the Strobe, Bell, Low and high volume sounders of the system.

The walk test function allows each detector to be checked in order to verify that they are functioning correctly.

# Servicing organisation details

Bell Time:

Rapid for Tamper -

0 Reset Reset

Press zero to turn off

options 2,3,4 and 5 before selecting a new one

> Appropriate zone lights are lit(latched) – "

Attack

OOFF O Day

Day Ackno

Exit current level O Attack

wledge 🔿 Tamper

Leave program mode

¥

Reset

Reset

# organisation details Servicing organisation name:

Bell delay

| Telephone number:     | Area<br>protected                                                                                                    | Program<br>1 | Program<br>2 | Program<br>3 |  |
|-----------------------|----------------------------------------------------------------------------------------------------|--------------|--------------|--------------|--|
| -                     | Zone 1                                                                                                    |              |              |              |  |
| Date of installation: | Zone 2                                                                                                    |              |              |              |  |
|                       | Zone 3                                                                                                    |              |              |              |  |
| Account Number:       | Zone 4                                                                                                    |              |              |              |  |
|                       | Zone 5                                                                                                    |              |              |              |  |
| Installation Date:    | Zone 6                                                                                                    |              |              |              |  |
|                       | Zone 7                                                                                                    |              |              |              |  |
|                       | Zone 8                                                                                                    |              |              |              |  |
|                       | T = Timed (Entry/Exit - Zone)<br>TI = Time Inhibited (Access zone to keypad)<br>I = Immediate (All zones armed to give full |              |              |              |  |

4PI175 issue 1\_6/01

How to carry out Alarm and Walk tests

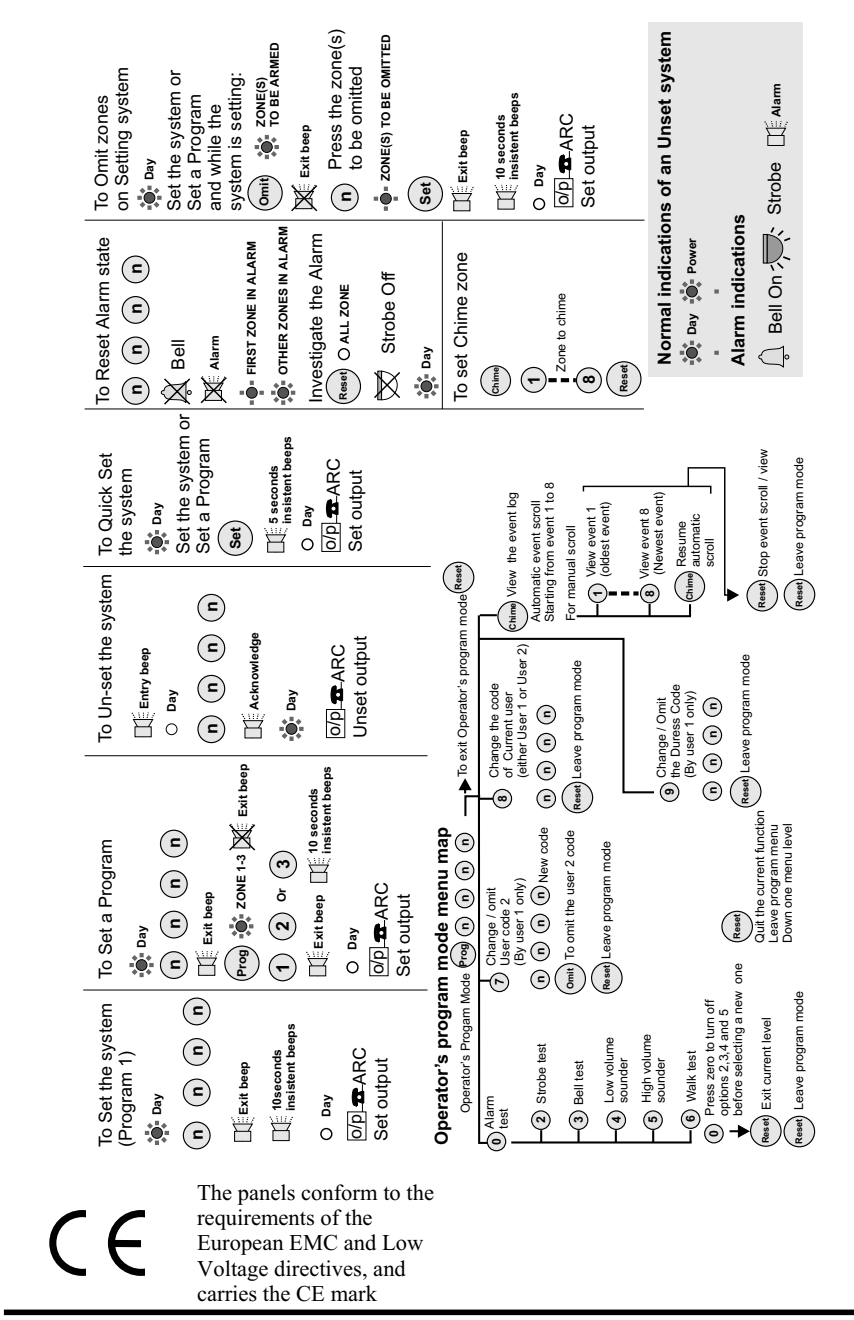

**Quick Reference** 

Accenta/Optima G3 Intruder system

4PI175 issue 1\_6/01

Quick Reference